## 1 トップ画面の【出展者】を選択ください。

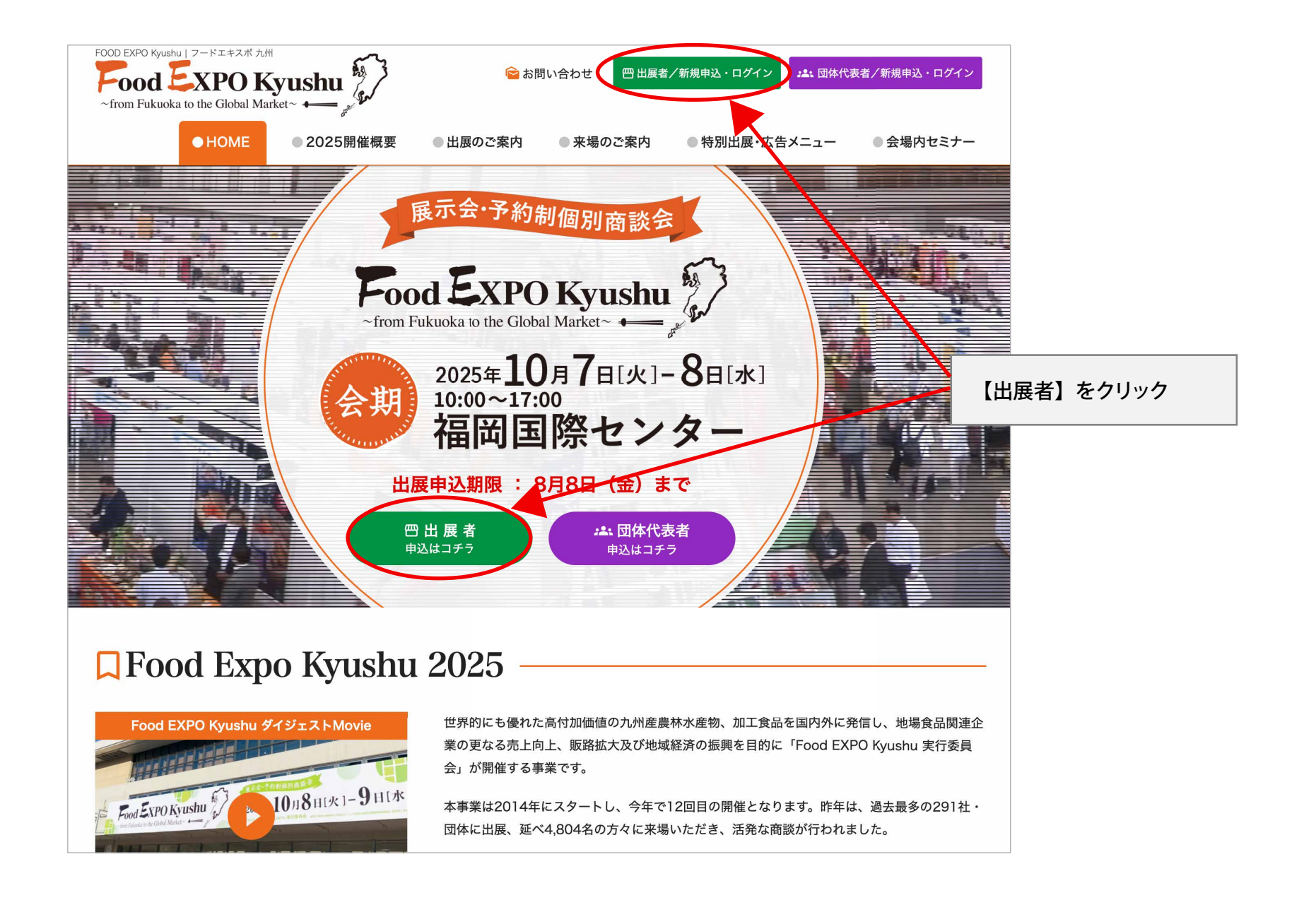

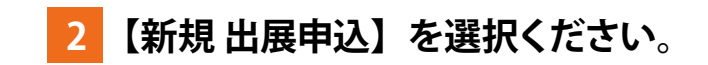

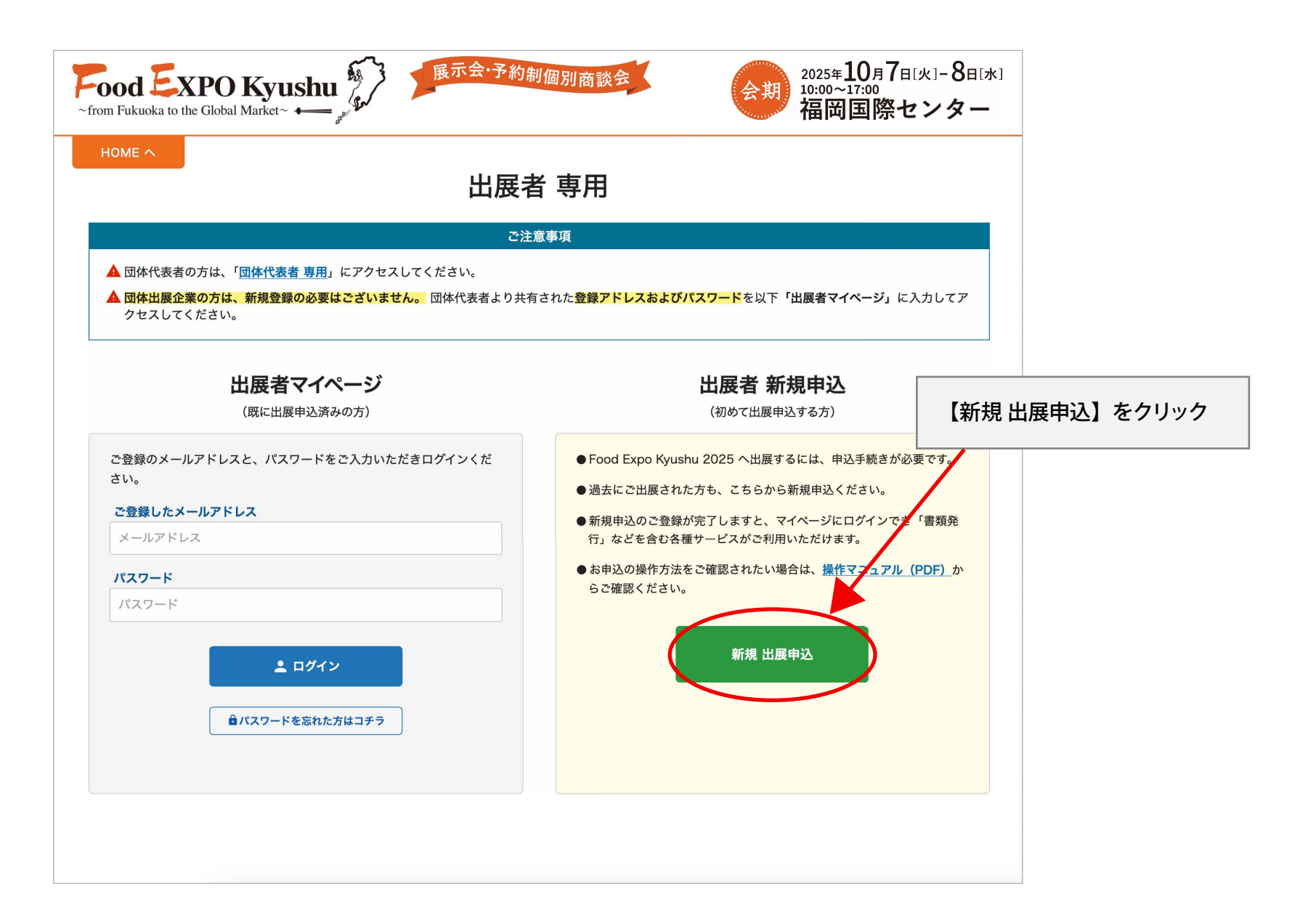

3 【承認する】を選択ください。

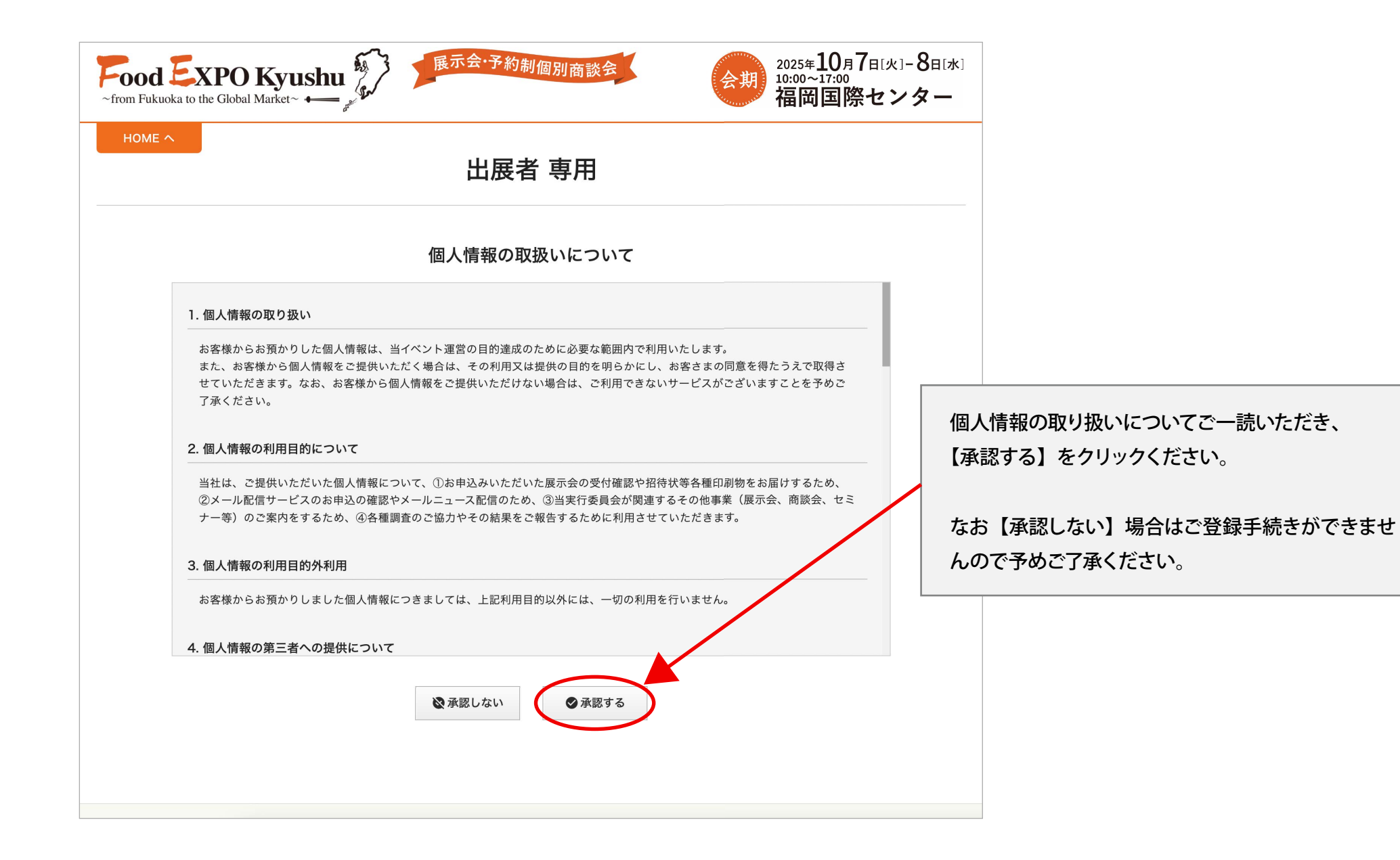

## 4 メールアドレスを入力し【送信】を選択ください。

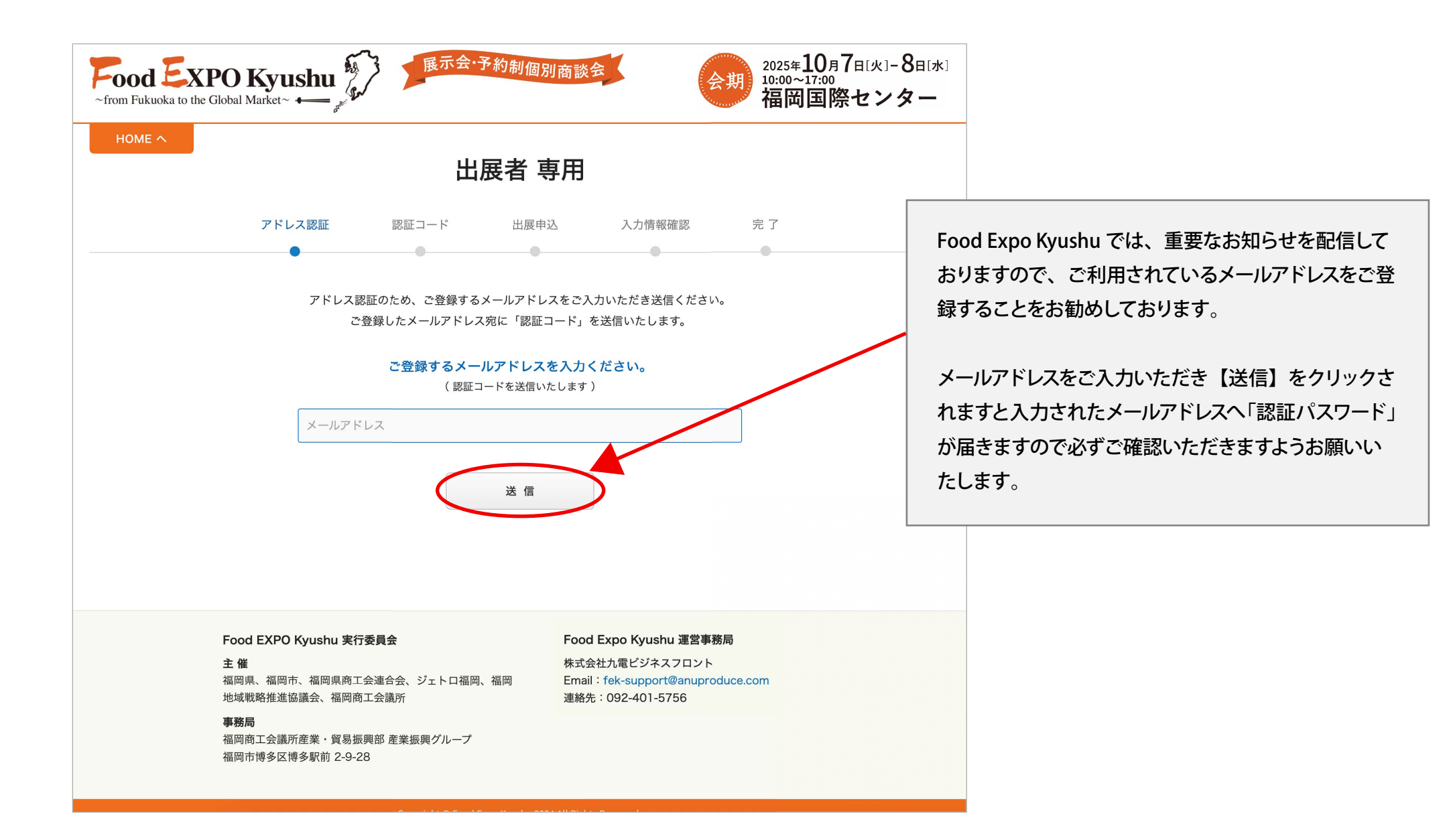

5 メールに送信された「認証コード」を入力し【次へ】を選択ください。

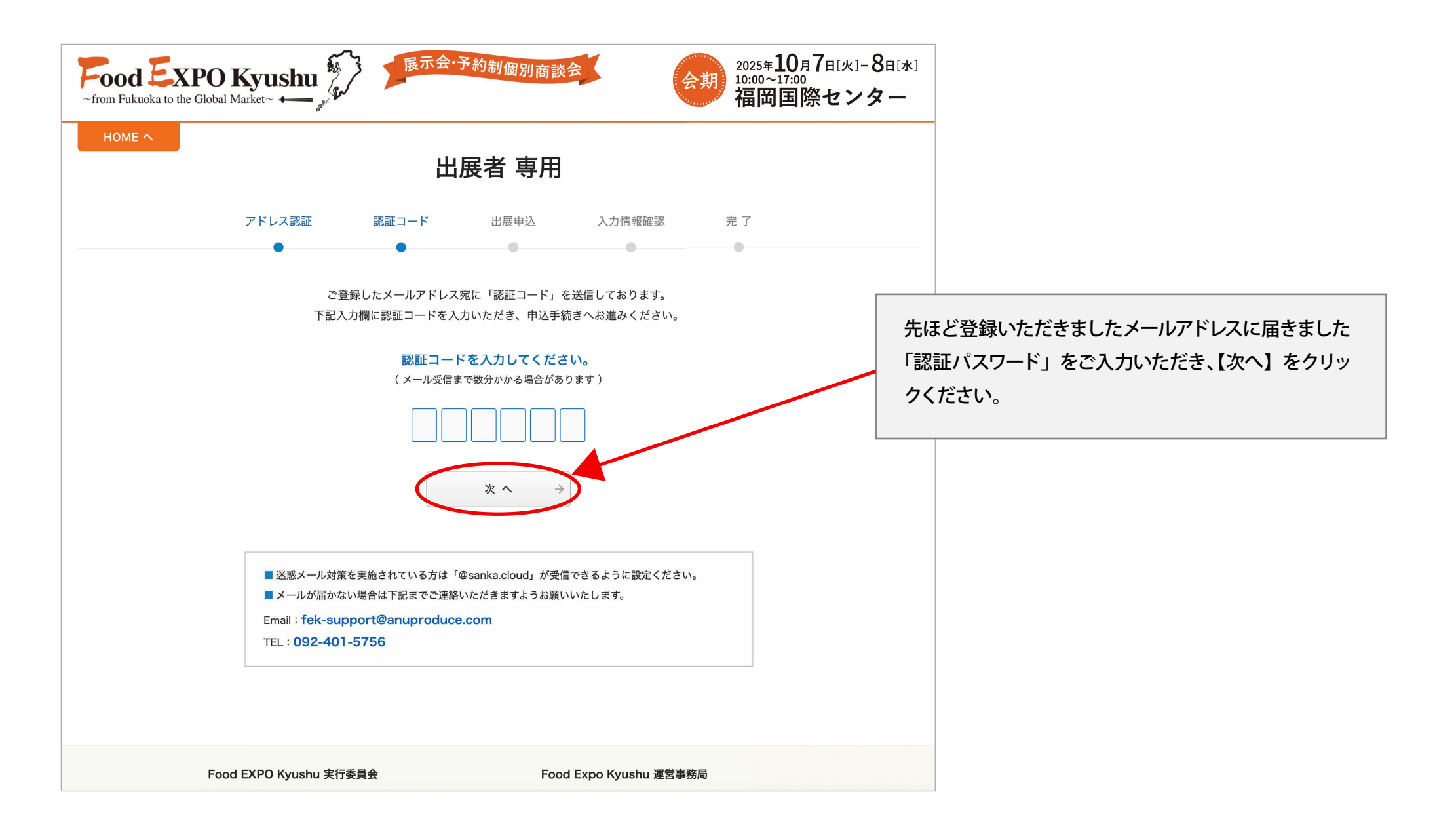

申込情報をご入力し【次へ】を選択ください。

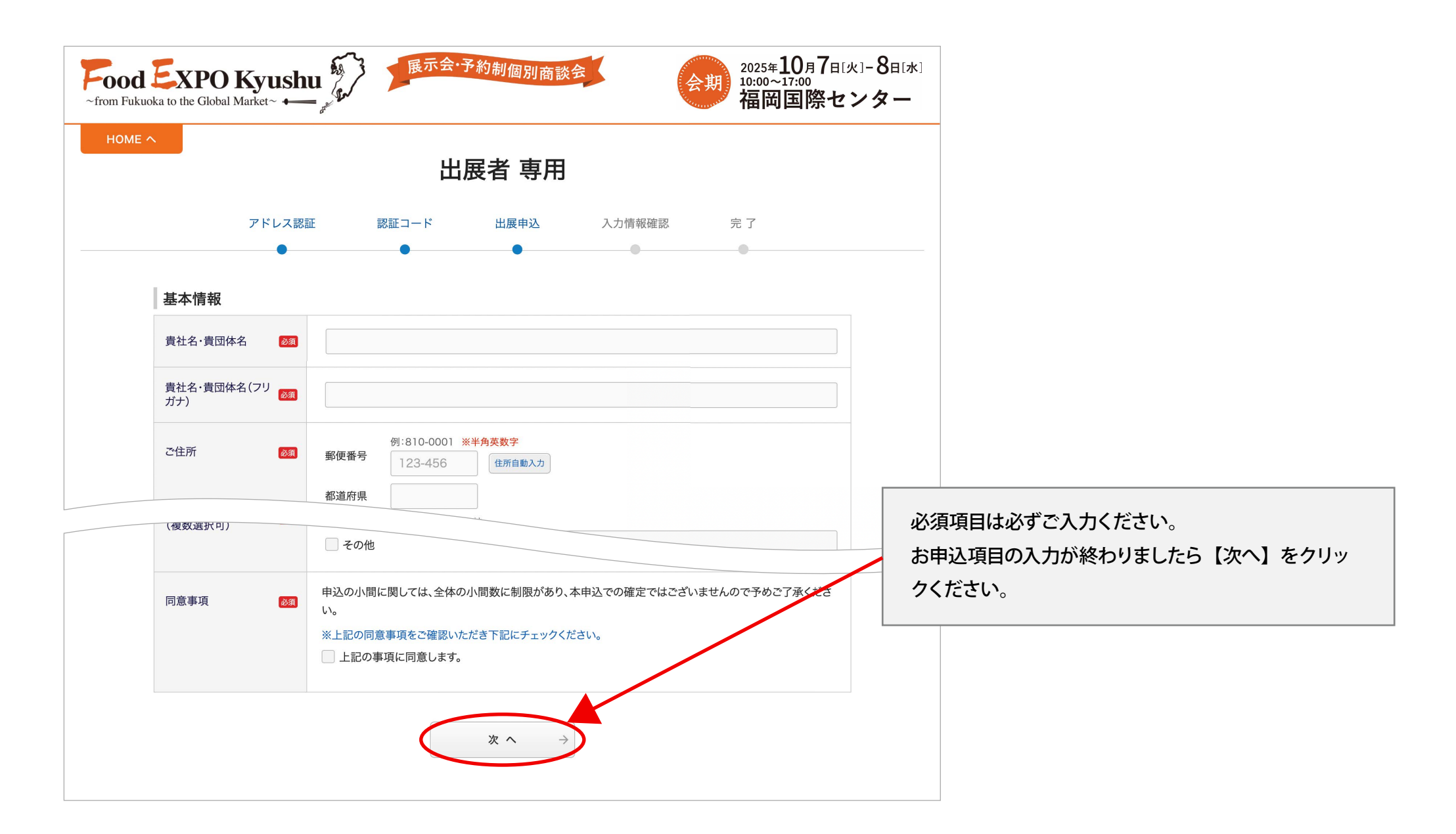

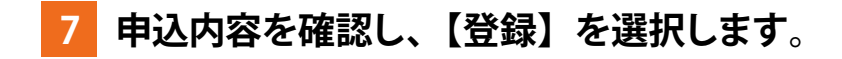

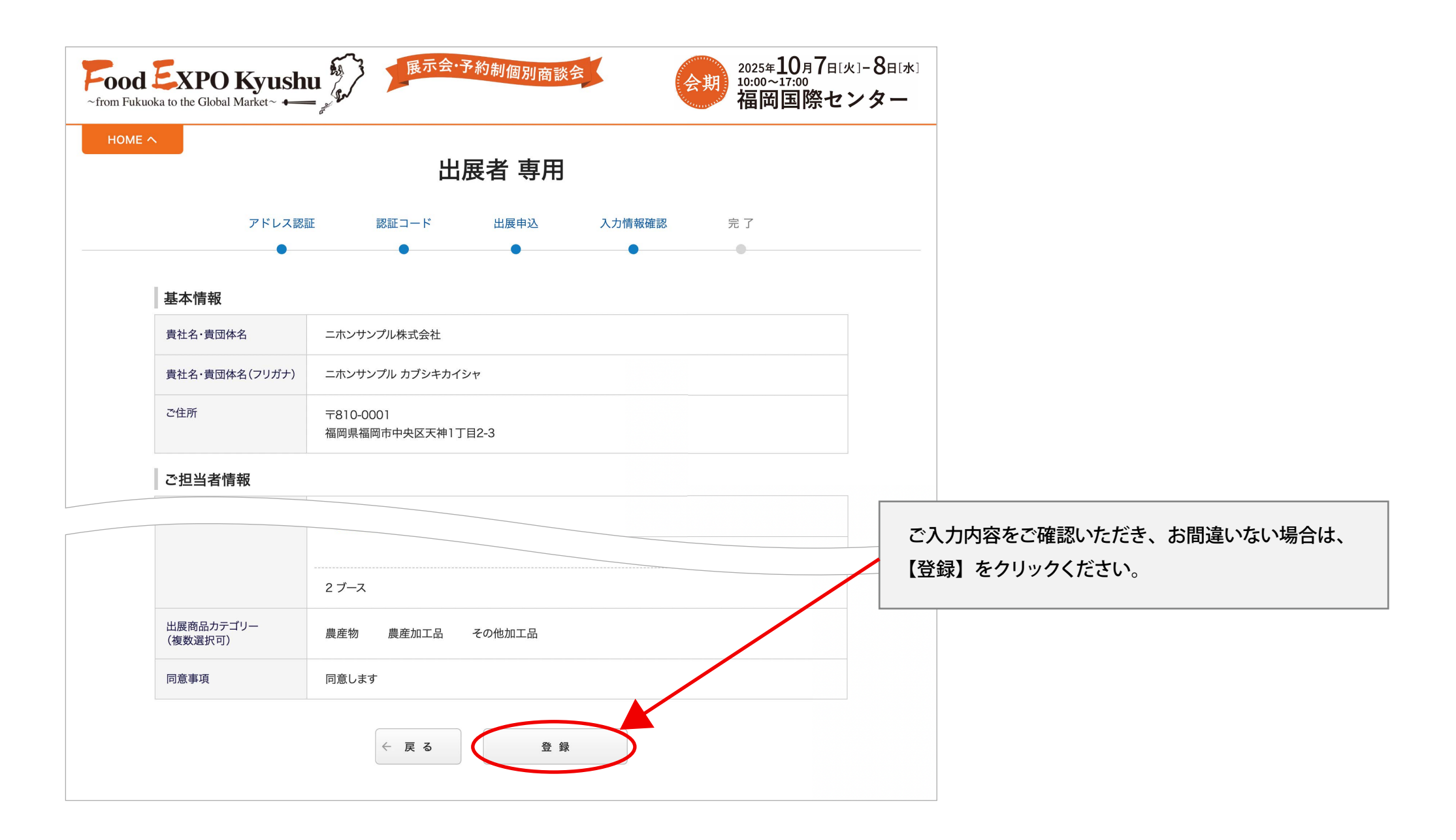

8 新規申込が完了したら、【出展者マイページへ】を選択します。

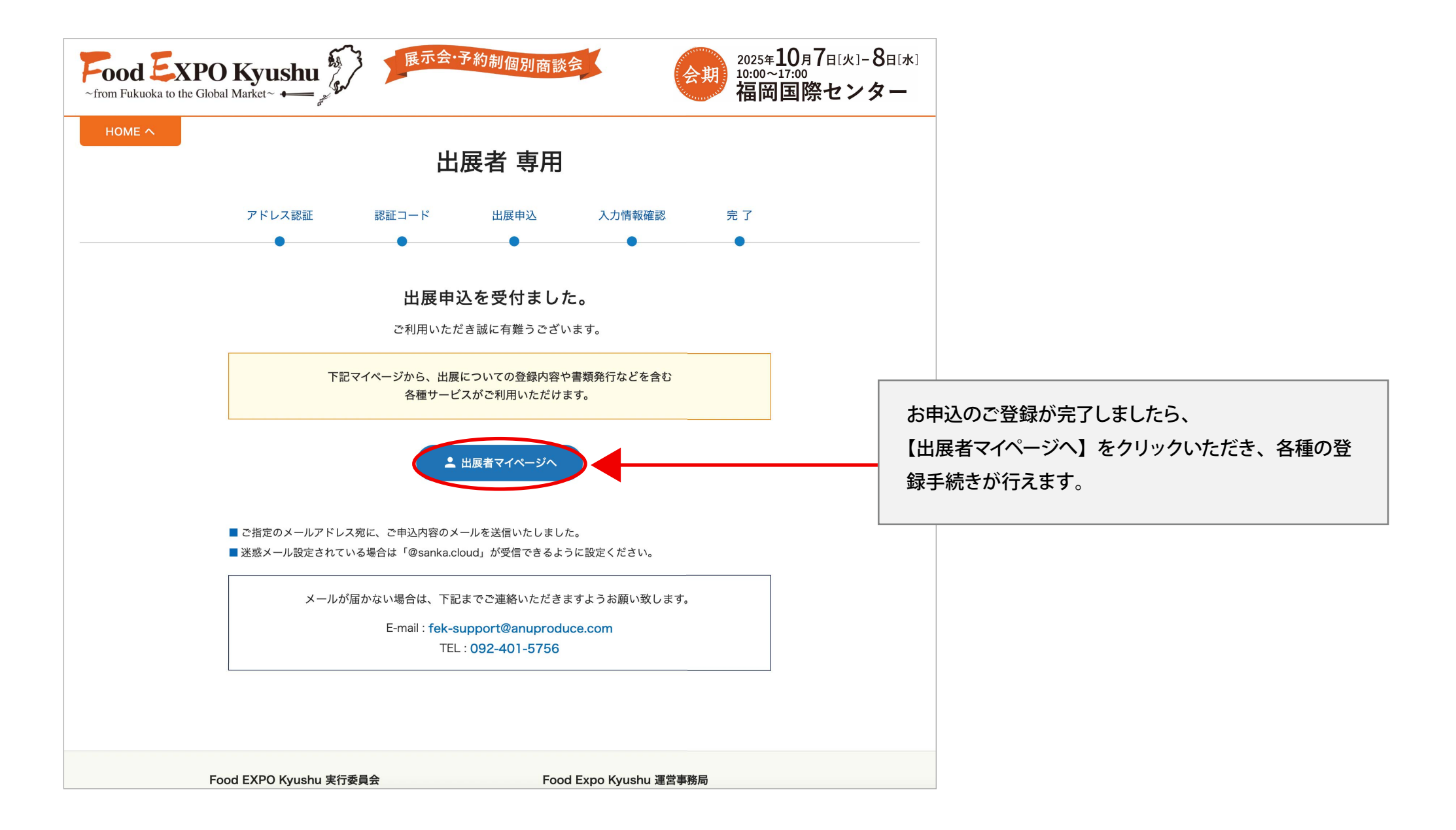

9 マイページにアクセスできましたら申込は完了です。

| Food EXPO Kyushu<br>~from Fukuoka to the Global Market~ ← ↓ ↓ ↓ ↓ ↓ ↓ ↓ ↓ ↓ ↓ ↓ ↓ ↓ ↓ ↓ ↓ ↓ ↓ |                                                               |                                                                        |                 |                                                |
|-----------------------------------------------------------------------------------------------|---------------------------------------------------------------|------------------------------------------------------------------------|-----------------|------------------------------------------------|
| HOME へ                                                                                        | 出展者 専用                                                        |                                                                        | 球黒糖株式会社 様 ログアウト |                                                |
| ≗ マイページ                                                                                       | マイページ                                                         |                                                                        |                 |                                                |
| ■ 冊子原稿                                                                                        | ダッシュボード 請求書の発行                                                |                                                                        |                 |                                                |
| 偏 オプション備品                                                                                     |                                                               |                                                                        |                 |                                                |
| 出展者登録情報                                                                                       | ┃冊子原稿                                                         |                                                                        |                 |                                                |
| お問合せ先                                                                                         |                                                               | ただいま準備中                                                                | なる<br>「オ        | お、「冊子原稿」のご登録、及び必要な場合は、<br>プション備品」のご登録へお進みください。 |
|                                                                                               | Food EYPO Kyushu 支行委員会                                        | Food Fypo Kyushu 運營車務局                                                 |                 |                                                |
|                                                                                               | <b>主催</b><br>福岡県、福岡市、福岡県商工会連合会、ジェトロ福岡、福岡<br>地域戦略推進協議会、福岡商工会議所 | 株式会社九電ビジネスフロント<br>Email:fek-support@anuproduce.com<br>連絡先:092-401-5756 |                 |                                                |
|                                                                                               | <b>事務局</b><br>福岡商工会議所産業・貿易振興部 産業振興グループ<br>福岡市博多区博多駅前 2-9-28   |                                                                        |                 |                                                |
|                                                                                               |                                                               |                                                                        | 個人情報保護方針        |                                                |

## 10 マイページにアクセスする場合は ご登録した「メールアドレス、パスワード」を入力し【ログイン】を選択します。

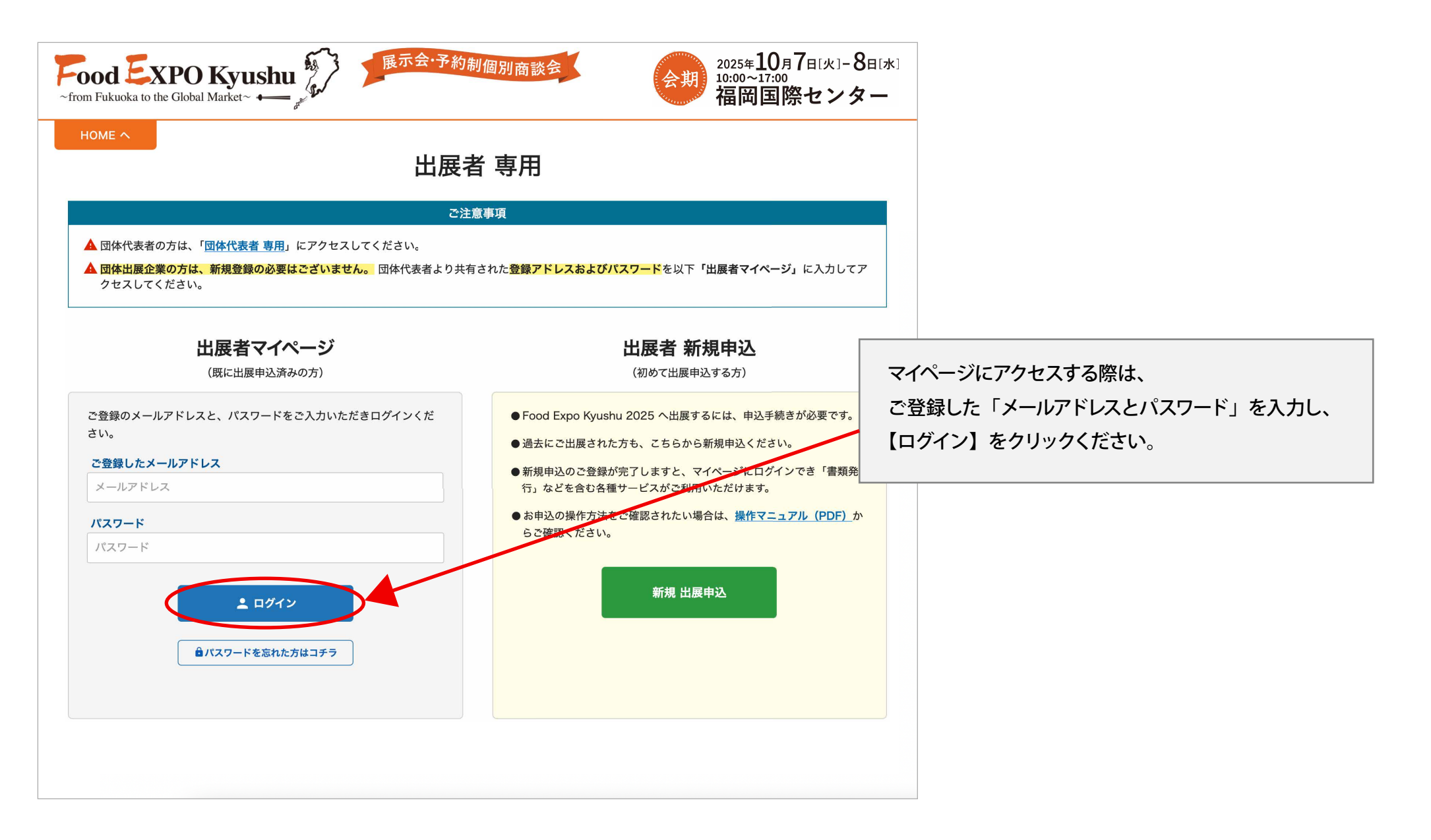